# บริการเครือข่ายคอมพิวเตอร์ส่วนตัวเสมือน (Virtual Private Network Service)

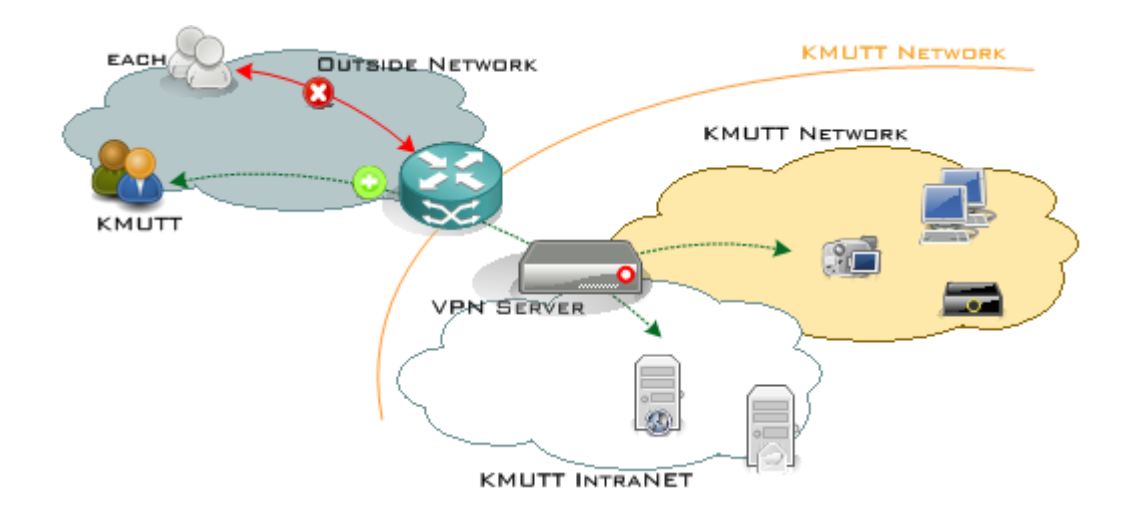

# ้คู่มือการตั้งค่า L2TP over IPsec สำหรับ Windows 10

## **Computer Center of KMUTT**

- ➡ ขั้นตอนการตั้งค่าการใช้งาน L2TP/IPsec
- ➡ ขั้นตอนการ Login เข้าระบบเพื่อใช้งาน L2TP/IPsec
- ➡ วิธีการ Disconnect ออกจาก L2TP/IPsec
- ➡ วิธีการลบการติดดั้ง L2TP/IPsec

# ➡ ขั้นตอนการตั้งค่าการใช้งาน L2TP/IPsec

- 1. คลิก Network จาก Taskbar
- 2. เลือก Network & Internet settings

| 臣     | Network<br>Connected 2                            |  |
|-------|---------------------------------------------------|--|
| Netw  | vork & Internet settings                          |  |
| Chang | ge settings, such as making a connection metered. |  |
|       | 1 📌 🔨 🕋 🔛 🕼 ENG 9:46 AM 📿                         |  |

- 3. เมื่อหน้าต่าง Setting ปรากฏ ให้เลือก VPN ที่แท็บด้านซ้ายมือ
- 4. เลือก Add a VPN connection
- 5. เมื่อเมนูการตั้งค่าปรากฏขึ้นมา ให้ตั้งค่าดังนี้
  - 5.1 VPN provider: Windows (built-in)
  - 5.2 Connection name: KMUTTVPN
  - 5.3 Server name or address: vpn.kmutt.ac.th
  - 5.4 VPN type: L2TP/IPsec with pre-shared key
  - 5.5 Pre-shared key: kmutt.ac.th
  - 5.6 Type of sign-in info: User name and password
  - 5.7 User name (optional) : username.sur (ชื่อผู้ใช้ เช่น username.sur หรือ 6xxxxxxx ต้องระบุให้ชัดเจน)

  - 5.9 Save

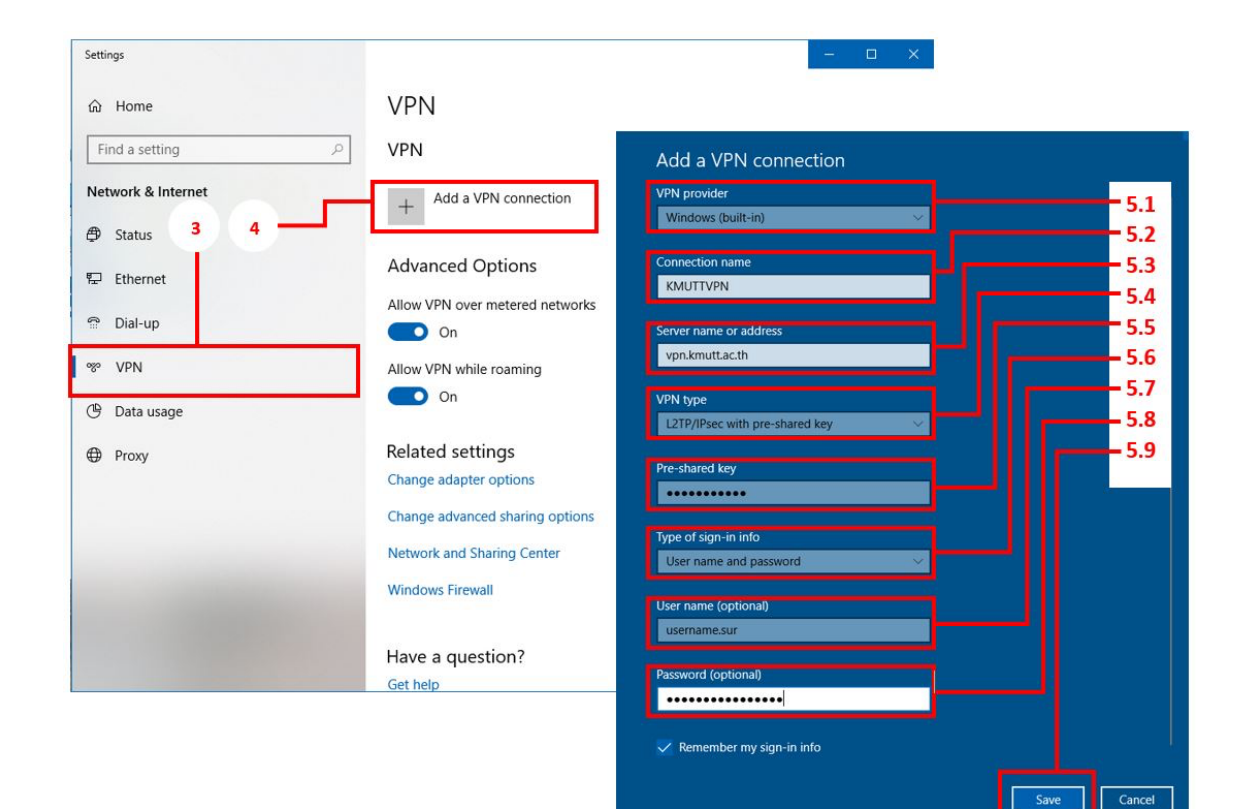

#### 6. เลือก Change adapter options

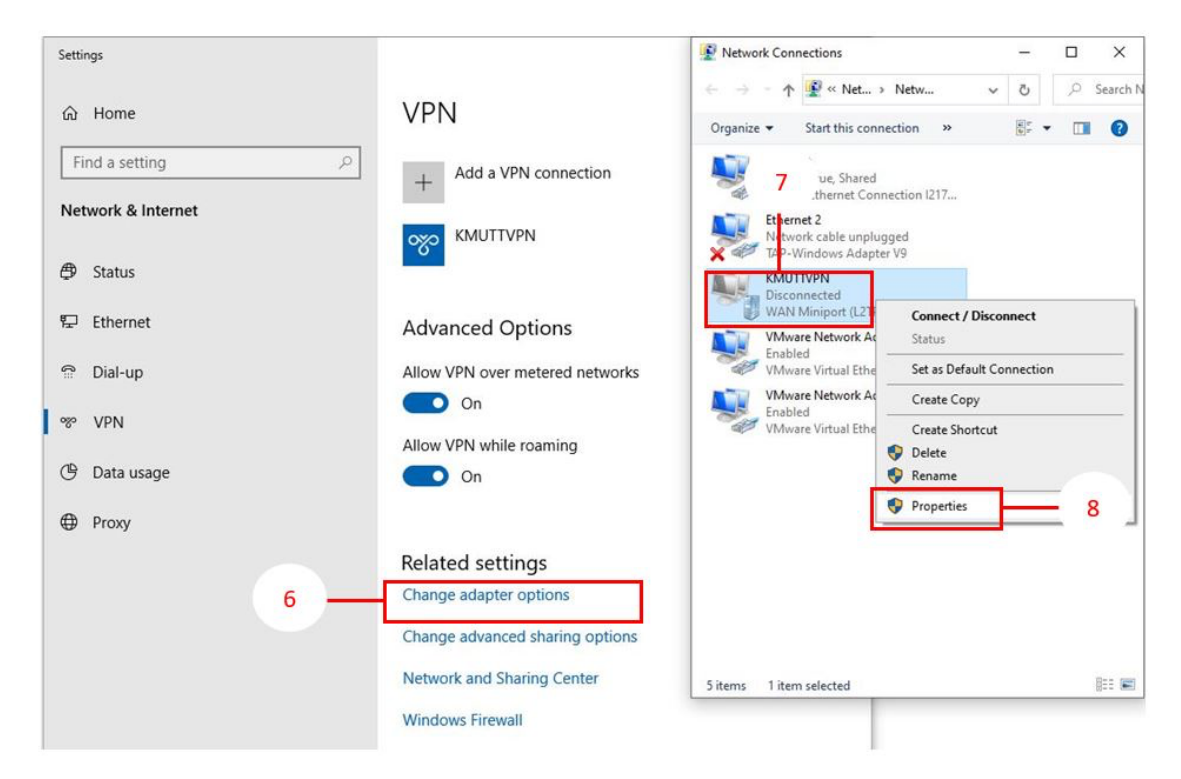

7. เมื่อหน้าต่าง Network Connections ปรากฏขึ้นมา ให้คลิกขวาที่ KMUTTVPN

- 8. จากนั้นเลือก Properties
- 9. เมื่อหน้าต่าง KMUTTVPN Properties ปรากฏขึ้นมา ให้เลือกไปที่แท็บ Security

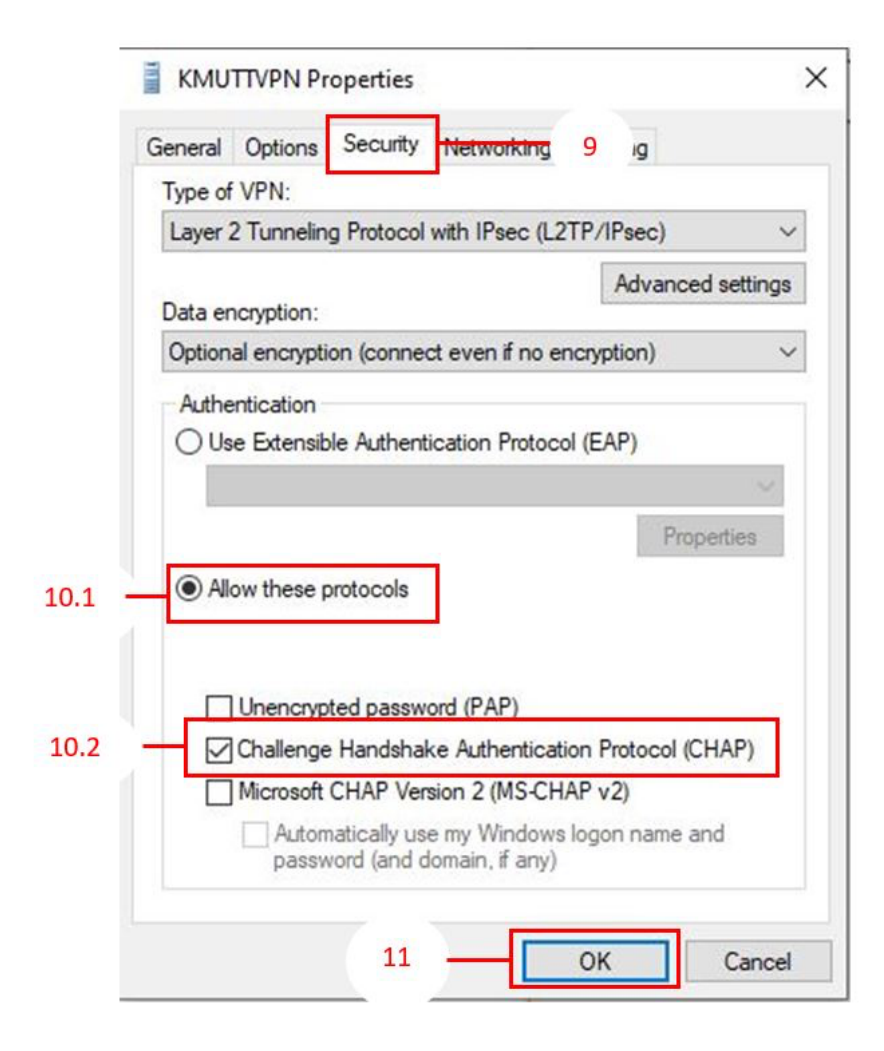

10. ตั้งค่าดังต่อไปนี้

- 10.1 เลือก (•) Allow these protocols
- 10.2 เลือก [/] Challenge Handshake Authentication Protocol (CHAP) เพียงอันเดียวเท่านั้น
- 11. กด <mark>OK</mark> เพื่อเสร็จสิ้นการตั้งค่า

### ➡ ขั้นตอนการ Login เข้าระบบเพื่อใช้งาน L2TP/IPsec

- 1. คลิก Network จาก Taskbar
- 2. เลือก KMUTTVPN
- 3. คลิก Connect

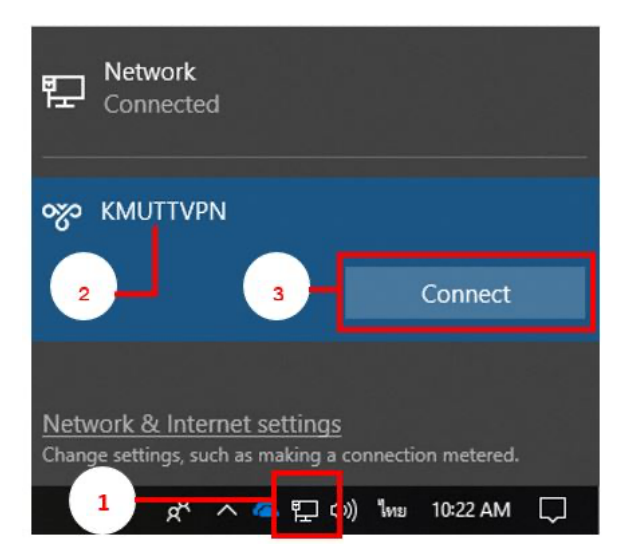

- 1. คลิก Network จาก Taskbar
- 2. เลือก KMUTTVPN ที่ Connected อยุ่
- 3. คลิก Disconnect

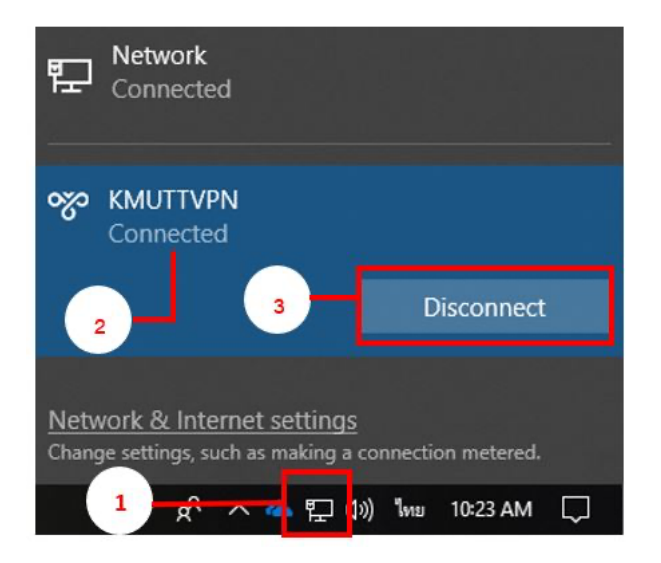

- ➡ วิธีการลบการติดตั้ง L2TP/IPsec
- 1. คลิก Network จาก Taskbar
- 2. เลือก Network & Internet settings

| 臣                           | Network<br>Connected            | 2       |            |        |  |  |
|-----------------------------|---------------------------------|---------|------------|--------|--|--|
| Network & Internet settings |                                 |         |            |        |  |  |
| Chang                       | e settings, such as making a co | nnectio | n metered. |        |  |  |
|                             | 1 👷 🔨 📥 🖫 🕼                     | ENG     | 9:46 AM    | $\Box$ |  |  |

- 3. เมื่อหน้าต่าง Setting ปรากฏ ให้เลือก VPN ที่แท็บด้านช้ายมือ
- 4. เลือกโปรไฟล์ KMUTTVPN ที่เคยสร้างขึ้น
- 5. คลิก Remove เพื่อลบการตั้งค่า

| Settings           |                                 | - 🗆 X |
|--------------------|---------------------------------|-------|
| 命 Home             | VPN                             |       |
| Find a setting     | VPN                             |       |
| Network & Internet | + Add a VPN connection          |       |
| Status             | MUTTVPN 5                       |       |
| 문 Ethernet         |                                 |       |
| ଳ Dial-up          | Connect Advanced options Remove |       |
| ∞ VPN              | Advanced Ontions                |       |
| 🕒 Data usage       |                                 |       |
| Proxy              | On                              |       |
|                    | Allow VPN while roaming         |       |
|                    | On On                           |       |

Copyright. 2018 KMUTT All right reserved
Proudly powered by WordPress | Education Hub by WEN Themes